## Atualização LinxPOS - Service Pack e Hotfix.

- Informações do ambiente:
- Geração de pacote Automático.
- Geração de pacote Manual Visual Studio.
- Atualizando Aplicação e Banco.

### Informações do ambiente:

#### Servidor de Aplicação: a-srv145

Caminho de instalação local: D:\Linx Sistemas + diretório da respectiva versão

|                         |                                   | a-srv145         |             |
|-------------------------|-----------------------------------|------------------|-------------|
| 📙   📝 📙 🖛   Linx Sistem | nas                               |                  |             |
| File Home Share         | View                              |                  |             |
| ← → · ↑ 📙 D:\Linx       | x Sistemas                        |                  |             |
| ^                       | Name                              | Date modified    | Туре        |
| 🖈 Quick access          | LinxPOS_771_SPK3.1                | 10/08/2020 15:32 | File folder |
| 🔜 Desktop 🖈             | LinxB2C Manager                   | 10/08/2020 14:43 | File folder |
| 🖊 Downloads 🖈           | LinxPOS_771_SPK3                  | 10/08/2020 09:26 | File folder |
| 🖹 Documents 🖈           | LinxPOS_771_SPK2.7                | 10/08/2020 09:06 | File folder |
| 📰 Pictures 🖈            | LinxPOS_771_SPK2.6                | 07/08/2020 07:44 | File folder |
| Shared                  | Pacote de serviços para o LinxPOS | 06/08/2020 15:19 | File folder |
|                         | LinxPOS_771_SPK3.2                | 05/08/2020 11:12 | File folder |
| This PC                 | 📙 Linx Datasync (Retail)          | 16/07/2020 15:42 | File folder |
| Desktop                 | LinxPOS_771_SPK2.5                | 10/07/2020 17:22 | File folder |
| 🗐 Documents             | LinxPOS_771_SPK2.4                | 24/06/2020 13:50 | File folder |
| Downloads               | LinxPOS_771_SPK2.3                | 09/06/2020 12:05 | File folder |
| Music                   | LinxPOS_771_SPK2.2                | 08/06/2020 13:07 | File folder |
| - Music                 | Linx Datasync (SMB)               | 20/04/2020 15:00 | File folder |
| Pictures                | LinxPOS_771_SPK2.1                | 14/04/2020 13:12 | File folder |
| Videos                  | LinxPOS_771_SPK1.13               | 03/04/2020 15:54 | File folder |

Diretório de armazenamento dos pacotes compactados: \\a-srv14\Controle de Qualidade\Pré Release (Testes)\Service Pack\LinxPOS

| > Re | de → a-srv14 → Controle de Qualidade ⇒ | → Pré Release (Testes) → Service Pack → | LinxPOS |
|------|----------------------------------------|-----------------------------------------|---------|
| • ^  | Nome                                   | Data de modificação                     | Тіро    |
|      | 👃 DotNetZip-sob2jaoy                   | 30/07/2020 16:47                        | Adob    |
|      | 🔊 DotNetZip-m2muyxab                   | 05/06/2020 19:47                        | Adobe   |
|      | LinxPOS_771_SPK3.1                     | 10/08/2020 15:29                        | Pasta   |
|      | LinxPOS_771_SPK3                       | 10/08/2020 09:03                        | Pasta   |
|      | LinxPOS_771_SPK2.7                     | 10/08/2020 09:02                        | Pasta   |
|      | LinxPOS_771_SPK2.6                     | 07/08/2020 07:32                        | Pasta   |
|      | LinxPOS_771_SPK2.5                     | 10/07/2020 17:17                        | Pasta   |
|      | LinxPOS_771_SPK2.4                     | 22/06/2020 10:33                        | Pasta   |
|      | LinxPOS_771_SPK2.3                     | 12/06/2020 19:41                        | Pasta   |
|      | LinxPOS_771_SPK2.2                     | 05/06/2020 20:02                        | Pasta   |
|      | LinxPOS_771_SPK2.1                     | 14/04/2020 12:59                        | Pasta   |
|      | LinxPOS.SP.7.7.1_SPK1.13               | 03/04/2020 15:53                        | Pasta   |

Obs: Para gerar pacote do Linx POWS, apenas irá funcionar a geração do pacote MANUAL.

### Geração de pacote Automático.

1. Conectar no servidor a-srv146 via Area de trabalho remota (TS), acessar o diretório C:\WorkspaceQA\Linx POS\Versao-7.7.1 e apagar as pastas existentes: Share View

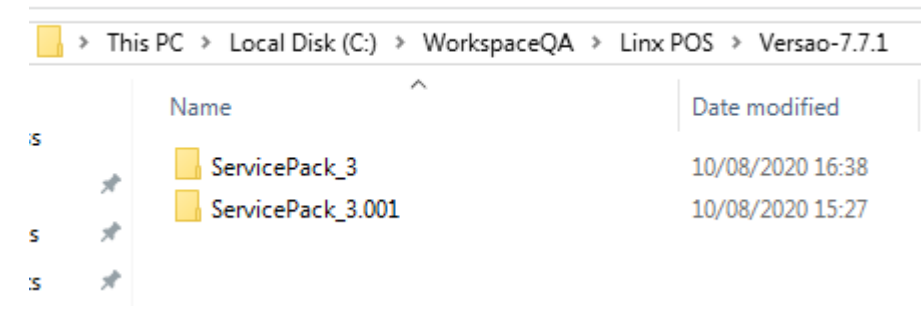

#### 2. Abrir o aplicativo ServicePackUtilities.exe no diretório: D:\Criação de Pacote de serviços para o LinxPOS

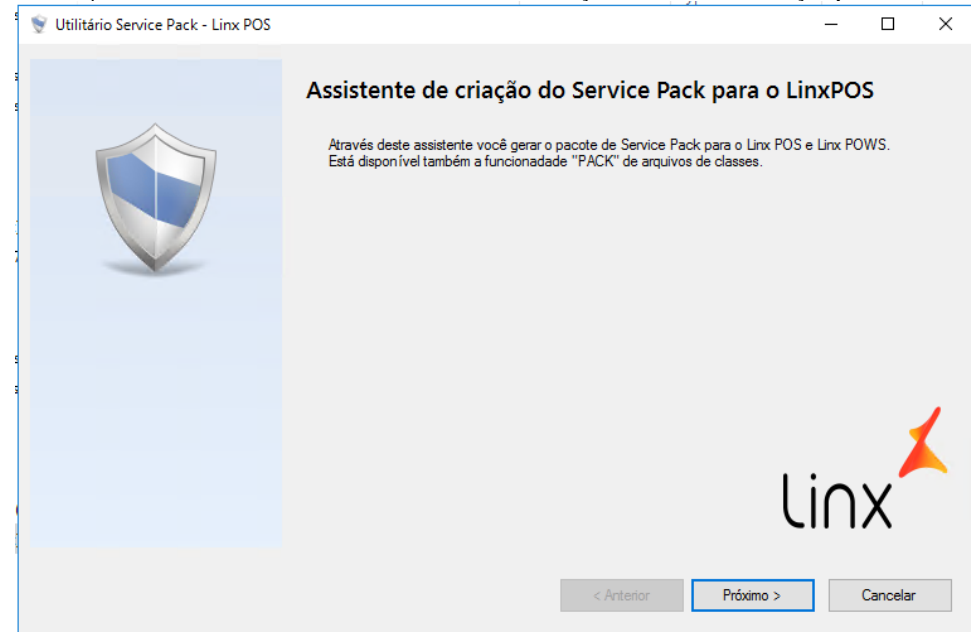

3. Próximo - Escolher a Versão (ex: 7.7.1) e o SPK ou HF respectivo e clicar em Processar:

|                                                                                                    | 1 1                                                                                                    |                         |                                                                                  | /                                                                                      |                   |           |      |
|----------------------------------------------------------------------------------------------------|----------------------------------------------------------------------------------------------------|-------------------------|----------------------------------------------------------------------------------|----------------------------------------------------------------------------------------|-------------------|-----------|------|
| 🗑 Utilitário Service Pack - Lir                                                                                                    | IX POS                                                                                                    |                         |                                                                                  |                                                                                        | -                 |           | ×    |
| Informe os parâmetros de<br>Você deve selecionar o diret                                                                             | <b>atualização</b><br>ório onde está o conteudo dos arquivos <sub> </sub>                                                                                | oara o Service Pack do  | ) Linx POS/Linx                                                                  | POWS.                                                                                  |                   |           | V    |
| 1 - Informe o Workspace<br>2 - Aplicativo/ Versão Ar<br>(a) Linx POS<br>C) LinxPOWS<br>Efetuando "Get Latest<br>Bemovendo atributo " | do TFS: ::\WorkspaceQA<br>alicativo/Id SP<br>LinxPOS 7.7.1 2.00<br>2.00<br>2.00<br>2.00<br>3.00<br>HF<br>Version" do pacote informal<br>Somente Leitura" | O Bo<br>- Efet<br>- Def | tão processar<br>tuar um Get lat<br>turir os atributos<br>tuar "pack" no<br>Proc | irá:<br>est Version da ultima :<br>como leitura e grava<br>s arquivos ".vcx"<br>:essar | versão lib<br>ção | perada no | TFS. |
| Executando PACK nos                                                                                                    | arquivos de classe (.VCX) do Li                                                                                                    | nx POS/ Linx POW        | 'S.<br>Anterior                                                                  | Próximo >                                                                              |                   | Cancelar  |      |

a. Essas versões são configuradas na dll VersoesLinxServicePack.dll no diretório D:\Criação de Pacote de serviços para o LinxPOS\XmlFiles

|            | Name                                                                                                    | Date modified                                                                                                  | Туре                 | Size |
|------------|----------------------------------------------------------------------------------------------------|----------------------------------------------------------------------------------------------------|----------------------|------|
|            | Diretorios                                                                                                    | 05/06/2020 18:30                                                                                               | XML Document         | 1 KB |
| 7          | LinxPOSVersoes                                                                                                    | 05/06/2020 19:34                                                                                               | XML Document         | 1 KB |
| ×.         | 🖹 Url_Servidor                                                                                                    | 05/06/2020 18:30                                                                                               | XML Document         | 1 KB |
| *          | VersoesLinxServicePack                                                                                                    | 10/08/2020 08:48                                                                                               | XML Document         | 1 KB |
| * _        |                                                                                                    |                                                                                                    |                      |      |
| *          | VersoesLinxServicePack - Notepad                                                                                                    |                                                                                                    |                      |      |
|            |                                                                                                    |                                                                                                    |                      |      |
| e d        | File Edit Format View Help                                                                                                    |                                                                                                    |                      |      |
| e d        | File Edit Format View Help xml version="1.0" encodir</td <td>ng="utf-8" ?&gt;</td> <td></td> <td></td>                                                                                                    | ng="utf-8" ?>                                                                                                  |                      |      |
| te d<br>K3 | File Edit Format View Help<br>xml version="1.0" encodir<br <root></root>                                                                                                    | ng="utf-8" ?>                                                                                                  |                      |      |
| te d<br>K3 | File Edit Format View Help<br>xml version="1.0" encodir<br <root><br/><versoeslinxservicepack></versoeslinxservicepack></root>                                                                                                    | ng="utf-8" ?>                                                                                                  | 078.4                |      |
| te d<br>K3 | File Edit Format View Help<br>xml version="1.0" encodir<br <root><br/><versoeslinxservicepack><br/><versaolinxservicepack< td=""><td>ng="utf-8" ?&gt;<br/>ServicePackPOS="2.00</td><td>07"/&gt;</td><td></td></versaolinxservicepack<></versoeslinxservicepack></root>                                                                                                    | ng="utf-8" ?><br>ServicePackPOS="2.00                                                                          | 07"/>                |      |
| te d<br>K3 | File Edit Format View Help<br>xml version="1.0" encodir<br <root><br/><versoeslinxservicepack<br><versaolinxservicepack<br><versaolinxservicepack< td=""><td>ng="utf-8" ?&gt;<br/>ServicePackPOS="2.00<br/>ServicePackPOS="3.00<br/>ServicePackPOS="HE"</td><td>07"/&gt;<br/>01"/&gt;</td><td></td></versaolinxservicepack<></versaolinxservicepack<br></versoeslinxservicepack<br></root> | ng="utf-8" ?><br>ServicePackPOS="2.00<br>ServicePackPOS="3.00<br>ServicePackPOS="HE"                           | 07"/><br>01"/>       |      |
| te d<br>K3 | <pre>File Edit Format View Help <?xml version="1.0" encodir <root></pre>                                                                                                    | ng="utf-8" ?><br>ServicePackPOS="2.04<br>ServicePackPOS="3.04<br>ServicePackPOS="HF",<br>ServicePackPOS="3"(4) | 07"/><br>01"/><br>/> |      |
| te d<br>K3 | <pre>File Edit Format View Help <?xml version="1.0" encodir <root></pre>                                                                                                    | ng="utf-8" ?><br>ServicePackPOS="2.00<br>ServicePackPOS="3.00<br>ServicePackPOS="HF",<br>ServicePackPOS="3"/2  | 07"/><br>01"/><br>/> |      |

#### 4. Quando as linhas do processo ficarem verdes, clicar em Próximo:

| Linx POS LinxPOS 7.7.1      Z      Processar                                                                                                    |  |
|----------------------------------------------------------------------------------------------------|--|
|                                                                                                    |  |
| Efetuando "Get Latest Version" do pacote informado.<br>Removendo atributo "Somente Leitura"<br>Executando PACK nos arauivos de classe (.VCX) do Linx POS/ Linx POWS. |  |

5. Clicar em Gerar Service Pack, a ferramenta irá gerar o pacote, compactar com senha e copiar para o diretório da rede indicado:

| 👻 U              | tilitário Service Pack - Linx POS                                                                          |                                                                                            |                  |               | -   |          | × |
|------------------|----------------------------------------------------------------------------------------------------|--------------------------------------------------------------------------------------------|------------------|---------------|-----|----------|---|
| in<br>- V<br>- D | forme os parâmetros para geraç<br>/ocê deve selecionar o diretório or<br>Jefina um diretório onde o pacote | <b>io do pacote.</b><br>Je está o conteudo dos arquivos para o Service Pack<br>erá gerado. | do Linx POS/Linx | POWS.         |     |          | V |
|                  | <u>Clique aqui e veja o exe</u>                                                                            | nplo de nome padrão para o SP do Lin                                                       | x POS/ Linx      | POWS.         |     |          |   |
|                  | Nome do Pacote:                                                                                            | LinxPOS.SP.7.7.1.3                                                                         |                  |               |     |          |   |
|                  | Gerar Service Pack                                                                                         |                                                                                            |                  |               |     |          |   |
|                  | Obs.: por padrão o                                                                                         | pacote será gerado no diretó                                                               | rio do Q.A       | A             |     |          |   |
|                  | No caminho: a-srv14\                                                                                       | controle de Qualidade\Pré Release (                                                        | Testes)\Se       | vice Pack\Lin | POS | <u>\</u> |   |
|                  |                                                                                                    |                                                                                            |                  |               |     |          |   |
|                  |                                                                                                    |                                                                                            |                  |               |     |          |   |
|                  |                                                                                                    |                                                                                            |                  |               |     |          |   |
|                  |                                                                                                    |                                                                                            |                  |               |     |          |   |
|                  |                                                                                                    |                                                                                            | < Anterior       | Próximo >     |     | Encerra  | r |

#### 6. Ao finalizar, apresentará mensagem de aviso da geração do pacote, na tela do utilitário, mostrará o caminho e nome do arquivo gerado:

| 👻 Utilitário Service                                           | Pack - Linx POS                                                                                                    | -             |           | $\times$  |
|----------------------------------------------------------------|----------------------------------------------------------------------------------------------------|---------------|-----------|-----------|
| Informe os parân<br>- Você deve selecio<br>- Defina um diretór | <b>netros para geração do pacote.</b><br>nar o diretório onde está o conteudo dos arquivos para o Service Pack do Linx POS/Linx POWS.<br>io onde o pacote será gerado. |               |           |           |
| <u>Clique aqu</u>                                              | i e veja o exemplo de nome padrão para o SP do Linx POS/Linx POWS.                                                                                                    |               |           |           |
| Nome do                                                        | Pacote: LinxPOS.SP.7.7.1.3                                                                                                    |               |           |           |
| Gerar Se                                                       | ervice Pack                                                                                                    |               |           |           |
| Obs.: po                                                       | or padrão o pacote será gerado no diretório do Q.A                                                                                                    |               |           |           |
| No camin                                                       | ho: a-srv14\Controle de Qualidade\Pré Release (Testes)\Service Pack\                                                                                                   | LinxPOS       | <u>5\</u> |           |
| Arquivo : \\d                                                  | a-srv14\\Controle de Qualidade\\Pré Release (Testes)\\Service Pack\\LinxPOS\\LinxPOS.SF                                                                                | 9.7.7.1.3.zij | p proce   | ssado cor |
|                                                                | Sucesso X                                                                                                    |               |           |           |
|                                                                | O arquivo foi gerado com sucesso no diretório.                                                                                                    |               |           |           |
|                                                                | OK < Anterior Próximo >                                                                                                    |               | Encerra   |           |

7. Acessar o caminho da rede onde o arquivo foi gerado (clicando no próprio link da tela já abre o diretório), recortar o pacote gerado e colar dentro da respectiva pasta da versão (nesse caso, SPK3): Recortar

| > Net   | work > a-srv14 > Contro | ole de Qualidade 🔹 Pré Release (Teste | s) > Service Pack > Linxi       | 202 >      |
|---------|-------------------------|---------------------------------------|---------------------------------|------------|
|         | Name                    | Date modified                         | Туре                            | Size       |
|         | LinxPOS.SP.7.7.1.3      | 10/08/2020 16                         | 51 Compressed (zipp.            | 72.791 KB  |
|         | DotNetZip-sob2ja        | Open                                  | TMP File                        | 91.317 KB  |
| R       | DotNetZip-m2mu          | Open in new window                    | TMP File                        | 120.609 KB |
| *       | LinxPOS_771_SPK         | Extract All                           | File folder                     |            |
| *       | LinxPOS_771_SPK         | 7 7in                                 | File folder                     |            |
| *       | LinxPOS_771_SPK         |                                       | File folder                     |            |
| acote d | LinxPOS_771_SPK         | CRC SHA                               | File folder                     |            |
|         | LinxPOS_771_SPK         | Scan for Viruses                      | File folder                     |            |
| SDK3    | LinxPOS_771_SPK         | Pin to Start                          | File folder                     |            |
| _011K0  | LinxPOS_771_SPK         | Edit with Notepad++                   | File folder                     |            |
|         | LinxPOS_771_SPK         | Open with                             | File folder                     |            |
|         | LinxPOS_771_SPK         | Restore previous versions             | File folder                     |            |
|         | LinxPOS.SP.7.7.1        | Send to                               | > File folder                   |            |
|         | LinxPOS.SP.7.7.1_       | being to                              | - File folder                   |            |
|         | LinxPOS.SP.7.7.1        | Cut                                   | File folder                     |            |
|         | LinxPOS.SP.7.7.1        | Сору                                  | File folder                     |            |
|         | LinxPOS.SP.7.7.1        | Create shortcut                       | File folder                     |            |
|         | LinxPOS.SP.7.7.1        | Delete                                | File folder                     |            |
| :)      | LinxPOS.SP.7.7.1        | Rename                                | File folder                     |            |
|         | LinxPOS.SP.7.7.1_       | Descention                            | <ul> <li>File folder</li> </ul> |            |
|         | Instalador              | Properties                            | File folder                     |            |
|         | LinxPOS.SP.7.5.1.10.3   | 11/12/2019 17                         | :28 File folder                 |            |

### Colar LAUGE

| Network ≯ a-srv | 14 > Controle de Qua | lidade 🔹 Pré Release (Te | estes) > Service Pack | > LinxPOS > | LinxPOS_771_SPK3 → |
|-----------------|----------------------|--------------------------|-----------------------|-------------|--------------------|
|-----------------|----------------------|--------------------------|-----------------------|-------------|--------------------|

|      | Name                  | Date modified    | Туре             | Size      |
|------|-----------------------|------------------|------------------|-----------|
|      | LinxPOS.SP.7.7.1.3    | 10/08/2020 16:51 | Compressed (zipp | 72.791 KB |
| Ĩ.   | LinxPOS_771_SPK3      | 10/08/2020 08:56 | Compressed (zipp | 72.791 KB |
| Я    | LinxPOS_771_SPK3_v104 | 07/08/2020 07:25 | Compressed (zipp | 72.791 KB |
| *    | LinxPOS_771_SPK3_v103 | 06/08/2020 15:57 | Compressed (zipp | 72.791 KB |
| *    | LinxPOS_771_SPK3_v102 | 06/08/2020 15:38 | Compressed (zipp | 72.791 KB |
| *    | LinxPOS_771_SPK3_v101 | 06/08/2020 10:15 | Compressed (zipp | 72.791 KB |
| te d | LinxPOS_771_SPK3_v100 | 05/08/2020 15:00 | Compressed (zipp | 70.798 KB |
|      | LinxPOS_771_SPK3_v99  | 05/08/2020 14:10 | Compressed (zipp | 72.789 KB |
| W2   | LinxPOS_771_SPK3_v98  | 05/08/2020 10:27 | Compressed (zipp | 72.789 KB |
| ND   | LinxPOS_771_SPK3_v97  | 04/08/2020 17:48 | Compressed (zipp | 72.579 KB |
|      | LinxPOS_771_SPK3_v96  | 31/07/2020 12:11 | Compressed (zipp | 72.579 KB |
|      | LinxPOS_771_SPK3_v95  | 30/07/2020 10:16 | Compressed (zipp | 72.578 KB |
|      | LinxPOS 771 SPK3 v94  | 28/07/2020 17:15 | Compressed (zipp | 72 579 KB |

Share VIEW EXtract

8. O pacote atual gerado, renomear acrescentando \_v+numeração sequencial dos pacotes anteriores (nesse caso, ficará a versão \_v105):

| Net | work > a-srv14 > Controle de Qualidade > | Pre Release (Testes) > | Service Pack > LinxPO | S > LINXPOS_/ |
|-----|------------------------------------------|------------------------|-----------------------|---------------|
|     | Name                                     | Date modified          | Туре                  | Size          |
|     | LinxPOS.SP.7.7.1.3                       | 10/08/2020 16:51       | Compressed (zipp      | 72.791 KB     |
| ~   | LinxPOS_771_SPK3                         | 10/08/2020 08:56       | Compressed (zipp      | 72.791 KB     |
| Я   | LinxPOS_771_SPK3_v104                    | 07/08/2020 07:25       | Compressed (zipp      | 72.791 KB     |
| *   | LinxPOS_771_SPK3_v103                    | 06/08/2020 15:57       | Compressed (zipp      | 72.791 KB     |
| *   | LinxPOS_771_SPK3_v102                    | 06/08/2020 15:38       | Compressed (zipp      | 72.791 KB     |
| *   | LinxPOS_771_SPK3_v101                    | 06/08/2020 10:15       | Compressed (zipp      | 72.791 KB     |
| e d | LinxPOS_771_SPK3_v100                    | 05/08/2020 15:00       | Compressed (zipp      | 70.798 KB     |
|     | LinxPOS_771_SPK3_v99                     | 05/08/2020 14:10       | Compressed (zipp      | 72.789 KB     |
| ~   | LinxPOS_771_SPK3_v98                     | 05/08/2020 10:27       | Compressed (zipp      | 72.789 KB     |
|     |                                          |                        |                       |               |

Network > a-srv14 > Controle de Qualidade > Pré Release (Testes) > Service Pack > LinxPOS > LinxPOS\_771\_SPK3 >

Network > a-srv14 > Controle de Qualidade > Pré Release (Testes) > Service Pack > LinxPOS > LinxPOS\_771\_SPK3 >

|    | Name                  | Date modified    | Туре             | Size      |
|----|-----------------------|------------------|------------------|-----------|
| ,  | LinxPOS.SP.7.7.1.3    | 10/08/2020 16:51 | Compressed (zipp | 72.791 KB |
|    | LinxPOS_771_SPK3_v105 | 10/08/2020 08:56 | Compressed (zipp | 72.791 KB |
| r  | LinxPOS_771_SPK3_v104 | 07/08/2020 07:25 | Compressed (zipp | 72.791 KB |
| ۴. | LinxPOS_771_SPK3_v103 | 06/08/2020 15:57 | Compressed (zipp | 72.791 KB |
| ۴  | LinxPOS_771_SPK3_v102 | 06/08/2020 15:38 | Compressed (zipp | 72.791 KB |
| ٢  | LinxPOS_771_SPK3_v101 | 06/08/2020 10:15 | Compressed (zipp | 72.791 KB |

#### 9. O pacote gerado e copiado, renomear para o padrão LinxPOS\_+versão+spk :

| > Netv | vork > a-srv14 > Controle de Qualidade > Pr | é Release (Testes) ⇒ | Service Pack > LinxPOS | > LinxPOS_771_SPK3 |
|--------|---------------------------------------------|----------------------|------------------------|--------------------|
|        | Name                                        | Date modified        | ✓ Туре                 | Size               |
|        | LinxPOS_771_SPK3                            | 10/08/2020 16:51     | Compressed (zipp       | 72.791 KB          |
|        | LinxPOS_771_SPK3_v105                       | 10/08/2020 08:56     | Compressed (zipp       | 72.791 KB          |
| 7      | LinxPOS_771_SPK3_v104                       | 07/08/2020 07:25     | Compressed (zipp       | 72.791 KB          |
| R      | LinxPOS_771_SPK3_v103                       | 06/08/2020 15:57     | Compressed (zipp       | 72.791 KB          |
| *      | LinxPOS_771_SPK3_v102                       | 06/08/2020 15:38     | Compressed (zipp       | 72.791 KB          |
|        | <b>I</b> M                                  |                      |                        |                    |

### Geração de pacote Manual - Visual Studio.

Obs: Para gerar pacote do Linx POWS, apenas irá funcionar a geração do pacote MANUAL.

- Conectar no servidor a-srv146 via Area de trabalho remota (TS).
   Abrir o Visual Studio e navegar até a pasta do Service Pack / Hotfix da respectiva versão:

   Garantir que o campo Workspace esteja indicando o servidor A-SRV146 e o Local Path esteja com o caminho mapeado.

| Source Control Explorer 🛛 😕 🗙                                                                                                    |                    |                            |                     |                 |            |
|----------------------------------------------------------------------------------------------------|--------------------|----------------------------|---------------------|-----------------|------------|
| 🗐 🍕 🖒 🎽 🔁 🗙 💧 🛡 📤 😕 🐼                                                                                                    | - 🛃 🛈 📾 🛛 🕶 -      | Workspace: A-SRV146        |                     |                 |            |
| Source Control Explorer       X       X |                    |                            |                     |                 |            |
| Folders X                                                                                                    | Local Path C:\Work | spaceQA\Linx POS\Versao-7. | .7.1\Linx POS\Versa | o-7.7.1\Service | Pack 3.001 |
| dev.azure.com/linx-shopping                                                                                                    | Name 🔺             | Pending Chi                | ange User           | Latest          | Last Check |
| Linx Automation                                                                                                    | Applications       |                            |                     | Yes             | 05/08/202  |
|                                                                                                    | Cadcep             |                            |                     | Yes             | 05/08/202  |
| Linx POS                                                                                                    | Classes            |                            |                     | Yes             | 05/08/202  |
| Autoupdate Setup                                                                                                    | Components         |                            |                     | Yes             | 05/08/202  |
|                                                                                                    | Forms              |                            |                     | Yes             | 05/08/202  |
| Utilitários                                                                                                    | Images             |                            |                     | Ves             | 05/08/202  |
| Varejo                                                                                                    | Modules            |                            |                     | Ves             | 05/08/202  |
| 🔺 🔄 Versao-7.7.1                                                                                                    | MsiFile            |                            |                     | Ves             | 05/08/202  |
| ServicePack_1.012 - ALPARGATAS                                                                                                    |                    |                            |                     | Vec             | 05/08/202  |
| ServicePack_1.013                                                                                                    | Reports            |                            |                     | Ves             | 05/08/202  |
| ServicePack_2.001                                                                                                    | Schema NEE         |                            |                     | Vec             | 05/08/202  |
| ServicePack_2.002                                                                                                    | Scripte            |                            |                     | Ver             | 05/08/202  |
| ServicePack_2.003                                                                                                    | scripts            | livesteert1 CCT            |                     | Vec             | 05/00/202  |
| ServicePack_2.004                                                                                                    | B barcodeprinte    | lirectport1.sci            |                     | Ver             | 05/00/202  |
| ServicePack_2.005                                                                                                    | Garcodeprinto      | irectportLiscx             |                     | Yes             | 05/08/202  |
| ServicePack_2.000                                                                                                    | Consultaride       |                            |                     | Yes             | 05/08/202  |
| ServicePack 3                                                                                                    |                    | idade.scx                  |                     | Yes             | 05/08/202  |
| ServicePack_3                                                                                                    | ConsultaFidel      | idade.vct                  |                     | Yes             | 05/08/202  |
| ServicePack HF                                                                                                    | ConsultaFidel      | idade.vcx                  |                     | Yes             | 05/08/202  |
| Linx POWS                                                                                                    | S ETIQUETACXS      | AIDA.SCI                   |                     | Yes             | 05/08/202  |
|                                                                                                    |                    | AIDA.scx                   |                     | Yes             | 05/08/202  |
|                                                                                                    | PackInfo.bin       |                            |                     | Yes             | 05/08/202  |
|                                                                                                    | Release notes      | txt                        |                     | Yes             | 05/08/202  |

3. Clicar com direito do mouse no diretório do pacote a ser gerado: Advanced - Get Specific Version

| 🛋 % 🖒 🎦 🖬 🖒 🗶 📑                 | . 1         | 2        |        | - 🛃 🕚 🛃 🛛 🕈               | • | Work   | space:  | A-SRV146           |          |          |              |               |
|---------------------------------|-------------|----------|--------|---------------------------|---|--------|---------|--------------------|----------|----------|--------------|---------------|
| Source location: 📕 \$/Linx POS/ | ePack_3.001 |          |        |                           |   |        |         |                    |          |          |              |               |
| Folders                         |             |          | ×      | Local Path: <u>C:\Wor</u> |   | aceQA  | \Linx P | OS\Versao-7.7.1\Li | inx POS\ | Versao-7 | .7.1\Service | Pack 3.001    |
| ⊿ 🏖 dev.azure.com/linx-shoppin  | g           |          | $\neg$ | Name 🔺                    |   |        |         | Pending Change     | User     |          | Latest       | Last Check-ir |
| 🕨 🎥 Linx Automation             |             |          |        | Applications              |   |        |         |                    |          |          | Yes          | 05/08/2020 1  |
| D 🎦 Linx ERP                    |             |          |        | Cadcep                    |   |        |         |                    |          |          | Yes          | 05/08/2020 1  |
| Autolladata Satur               |             |          |        | Classes                   |   |        |         |                    |          |          | Yes          | 05/08/2020 1  |
| Autoupdate Setup                |             |          |        | Components                |   |        |         |                    |          |          | Yes          | 05/08/2020 1  |
| Main                            |             |          |        | Forms                     |   |        |         |                    |          |          | Yes          | 05/08/2020 1  |
| ▶ Utilitários                   |             |          |        | 🗐 Images                  |   |        |         |                    |          |          | Yes          | 05/08/2020 1  |
| Varejo                          |             |          |        | Modules                   |   |        |         |                    |          |          | Yes          | 05/08/2020 1  |
| 🔺 🚄 Versao-7.7.1                |             |          |        | 🗐 MsiFile                 |   |        |         |                    |          |          | Yes          | 05/08/2020 1  |
| ServicePack_1.012               |             | PARGAT   | AS     | Queries                   |   |        |         |                    |          |          | Yes          | 05/08/2020 1  |
| ▶ ServicePack_1.013             |             |          |        | Reports                   |   |        |         |                    |          |          | Yes          | 05/08/2020 1  |
| ServicePack_2.001               |             |          |        | Schema_NFE                |   |        |         |                    |          |          | Yes          | 05/08/2020 1  |
| ServicePack_2.002               |             |          |        | Scripts                   |   |        |         |                    |          |          | Yes          | 05/08/2020 1  |
| ► ServicePack 2.004             |             | Open ir  | n File | Explorer                  |   | :tpor  | 1.SCT   |                    |          |          | Yes          | 05/08/2020 1  |
| ▶ ServicePack_2.005             | *           | Get Late | est V  | ersion                    |   | :tpor  | t1.scx  |                    |          |          | Yes          | 05/08/2020 1  |
| ▶                               |             |          |        |                           |   | le.SC  | Г       |                    |          |          | Yes          | 05/08/2020 1  |
| ServicePack_2.007               | *           | Check C  | Out f  | or Edit                   |   | le.sc) |         |                    |          |          | Yes          | 05/08/2020 1  |
| ▷ ServicePack_3                 | ×           | Delete   |        |                           |   | le.vc  |         |                    |          |          | Yes          | 05/08/2020 1  |
| ServicePack_3.001               |             | Rename   | e      |                           |   | le.vc  |         |                    |          |          | Yes          | 05/08/2020 1  |
| ServicePack_HF                  |             | Move     |        |                           |   | A.SC   |         |                    |          |          | Yes          | 05/08/2020 1  |
|                                 |             | Rollbac  | :k     |                           |   | A.sco  |         |                    |          |          | Yes          | 05/08/2020 1  |
|                                 | 2           | Undo P   | Pendi  | ng Changes                |   |        |         |                    |          |          | Yes          | 05/08/2020 1  |
|                                 | •           | Check li | In Per | nding Changes             |   |        |         |                    |          |          | Yes          | 05/08/2020 1  |
|                                 | •           | Shelve I | Pend   | ling Changes              |   |        |         |                    |          |          |              |               |
|                                 | T           | View Hi  | iston  |                           |   | č      | Get Sp  | ecific Version     |          |          |              |               |
|                                 | đ           | Compar   | re     |                           |   |        | Lock    |                    |          |          |              |               |
|                                 | *-          | New Fo   | older  |                           |   |        |         |                    |          |          |              |               |
|                                 | ta          | Add Ite  | ems to | o Folder                  |   |        | Apply   | Label              |          |          |              |               |
|                                 |             | Branchi  | ing a  | nd Merging                |   |        | Securi  | ty                 |          |          |              |               |
|                                 |             | Find     |        |                           |   | ىعر    | Proper  | rties              |          |          |              |               |
| Ready                           |             | Advanc   | ced    |                           |   | ÷.     | Cloak.  |                    |          |          |              |               |

4. Na tela Get, marcar as duas opções indicadas de Overwrite... e dar um Get:

| Get                        |                      |                     |              |     | ?     | ×    |
|----------------------------|----------------------|---------------------|--------------|-----|-------|------|
| Files:                     |                      |                     |              |     |       |      |
| Name                       | Folder               |                     |              |     |       |      |
| ServicePack_3.001          | \$/Linx POS/Versa    | ao-7.7.1            |              |     |       |      |
|                            |                      |                     |              |     |       |      |
|                            |                      |                     |              |     |       |      |
|                            |                      |                     |              |     |       |      |
|                            |                      |                     |              |     |       |      |
| Version                    |                      |                     |              |     |       |      |
| Type: Latest Version       | ~                    |                     |              |     |       |      |
| Overwrite writeable file   | s that are not che   | cked out            |              |     |       |      |
| ✓ Overwrite all files even | if the local versior | n matches the speci | fied version |     |       |      |
|                            |                      |                     |              | Get | Cance | el 🛛 |

5. Depois de gerar, clicar no caminho onde foi baixado o pacote:

| lders                          | X Local Path: C:\Workspac |                |             |                |
|--------------------------------|---------------------------|----------------|-------------|----------------|
| dev.azure.com/linx-shopping    | Name 🔺                    | Pending Change | User Latest | Last Check-in  |
| Kinx Automation                | Applications              |                | Ves         | 05/08/2020 17: |
|                                | 🛑 Cadcep                  |                | Ye          | 05/08/2020 17: |
| AutoUpdate Setup               | Classes                   |                | Yes         | 05/08/2020 17: |
| Liberação Emergencial          | Components                |                | Yes         | 05/08/2020 17: |
| ▶ 🗖 Main                       | Forms                     |                | Yes         | 05/08/2020 17: |
| Utilitários                    | 🖬 Images                  |                | Yes         | 05/08/2020 17: |
| 🕨 💼 Varejo                     | 🛑 Modules                 |                | Yes         | 05/08/2020 17: |
| 🔺 🔄 Versao-7.7.1               | 📁 MsiFile                 |                | Yes         | 05/08/2020 17: |
| ServicePack_1.012 - ALPARGATAS | 🛑 Queries                 |                | Yes         | 05/08/2020 17: |
| ServicePack_1.013              | Reports                   |                | Yes         | 05/08/2020 17: |
| ServicePack_2.001              | Schema_NFE                |                | Yes         | 05/08/2020 17: |
| ServicePack_2.002              | Scripts                   |                | Yes         | 05/08/2020 17: |
| ServicePack 2.003              | arcodeprintdirect         | port1.SCT      | Yes         | 05/08/2020 17: |
| ServicePack 2.005              | 🗋 barcodeprintdirect      | port1.scx      | Yes         | 05/08/2020 17: |
| ServicePack_2.006              | 💰 ConsultaFidelidade      | SCT            | Yes         | 05/08/2020 17: |
| ServicePack_2.007              | ConsultaFidelidade        | .scx           | Yes         | 05/08/2020 17: |
| ServicePack_3                  | ConsultaFidelidade        | vct            | Yes         | 05/08/2020 17: |
| ServicePack_3.001              | ConsultaFidelidade        | .vcx           | Yes         | 05/08/2020 17: |

#### 6. Dentro do diretório, selecionar todos os arquivos, clicar com direito do mouse - Propriedades, desmarcar a opção Somente Leitura e OK.

 $\sim$ Name Date modified Type Size Applications 12/08/2020 16:07 File folder \* 12/08/2020 16:07 Cadcep File folder  $\mathcal{A}^{\dagger}$ 12/08/2020 16:08 Classes File folder \* Components 12/08/2020 16:07 File folder \* Forms barcodeprintdirectport1.scx, ... Properties  $\times$ \* Images General Details Modules te d MsiFile 1.064 Files, 17 Folders Queries K3 Reports K3.: Schema\_NFE Type: Multiple Types Scripts All in C:\WorkspaceQA\Linx POS\Versao-7.7.1\Linx Location: barcodeprintdirectport1 38 KB 795 MB (833.687.408 bytes) Size: barcodeprintdirectport1 4 KB Size on disk: 796 MB (835.637.248 bytes) 💰 ConsultaFidelidade 2 KB ConsultaFidelidade.scx 2 KB Attributes Read-only Advanced... ConsultaFidelidade.vct 17 KB Hidden ConsultaFidelidade.vcx 3 KB SETIQUETACXSAIDA 30 KB ETIQUETACXSAIDA.scx 4 KB PackInfo.bin 1 KB 1 KB Release notes OK Cancel Apply ected

This PC > Local Disk (C:) > WorkspaceQA > Linx POS > Versao-7.7.1 > Linx POS > Versao-7.7.1 > ServicePack\_3.0

| Applications              |                       | 12/08/202            | 20 16:07 File folder                                             |                                                                      |   |
|---------------------------|-----------------------|----------------------|------------------------------------------------------------------|----------------------------------------------------------------------|---|
| Cadcep                    |                       | 12/08/202            | 20 16:07 File folder                                             |                                                                      |   |
| Classes                   |                       | 12/08/202            | 20 16:08 File folder                                             |                                                                      |   |
| Components                |                       | 12/08/202            | 20 16:07 File folder                                             |                                                                      |   |
| - Forms                   |                       | 40,000,000           | 51 C L L                                                         |                                                                      |   |
| - Images                  | D <sup>1</sup> barcod | leprintdirectport1.s | icx, Properties                                                  | ×                                                                    |   |
| - Modules                 | General               | Details              |                                                                  |                                                                      |   |
| MsiFile                   |                       |                      |                                                                  |                                                                      |   |
| Queries                   | 1                     | 1.064 Files, 1       | Confirm Attribute Changes                                        |                                                                      | × |
| Reports                   |                       |                      | You have chosen to make the                                      | fallowing attribute despess                                          |   |
| Schema_NFE                | Type:                 | Multiple Type        | rou have chosen to make the                                      | rollowing attribute changes:                                         |   |
| Scripts                   | Location              | All in C+\Work       | unset read-only                                                  |                                                                      |   |
| 💰 barcodeprintdirectport1 | Locadon.              | All IT C. (WOR       |                                                                  |                                                                      |   |
| barcodeprintdirectport1   | Size:                 | 795 MB (833.         | Do you want to apply this cha<br>want to apply it to all subfold | ange to the selected items only, or do you<br>ers and files as well? |   |
| 💰 ConsultaFidelidade      | Size on di            | isk: 796 MB (835.    |                                                                  | the entropy of the second states                                     |   |
| ConsultaFidelidade.scx    |                       |                      | Apply changes to                                                 | the selected items only                                              |   |
| ConsultaFidelidade.vct    | Attributes            | s 🗌 Read-only        | Apply changes to                                                 | the selected items, subfolders and files                             |   |
| ConsultaFidelidade.vcx    |                       | Hidden               |                                                                  |                                                                      |   |
| 💰 ETIQUETACXSAIDA         |                       |                      |                                                                  | OK Cancel                                                            |   |
|                           |                       | l                    |                                                                  | 4 KB                                                                 |   |
| PackInfo.bin              |                       |                      |                                                                  | 1 KB                                                                 |   |
| Release notes             |                       |                      |                                                                  | 1 KB                                                                 |   |
|                           |                       | OK                   | Cancel A                                                         | pply                                                                 |   |

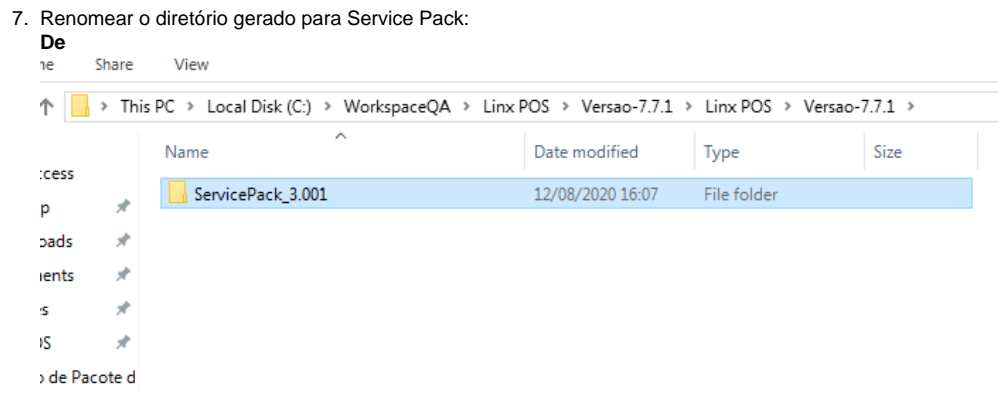

Para:

|     | Snare | view                                                                                      |                  |             |      |  |  |  |  |  |
|-----|-------|-------------------------------------------------------------------------------------------|------------------|-------------|------|--|--|--|--|--|
|     | > Thi | This PC > Local Disk (C:) > WorkspaceQA > Linx POS > Versao-7.7.1 > Linx POS > Versao-7.7 |                  |             |      |  |  |  |  |  |
|     |       | Name                                                                                      | Date modified    | Туре        | Size |  |  |  |  |  |
|     |       | ServicePack                                                                               | 12/08/2020 16:07 | File folder |      |  |  |  |  |  |
| ds  | *     |                                                                                           |                  |             |      |  |  |  |  |  |
| nts | snare |                                                                                           |                  |             |      |  |  |  |  |  |

8. Acessar o diretório D:\doPack e abrir o aplicativo doPack.exe como administrador

9. Informar o caminho do diretório Classes da pasta do ServicePack e clicar em Efetuar Pack das Classes: Share View

| 🔥 👌 This | PC > Local Disk (C:) > WorkspaceQA | ➢ Linx POS ⇒ Versao-7.7.1 ⇒ Linx POS ⇒ Versao-7.7.1 ⇒ ServicePack ⇒ Classes |
|----------|------------------------------------|-----------------------------------------------------------------------------|
|          | Name                               | Date modified Type Size                                                     |
|          | 📙 touch                            | 12/08/2020 16:07 File folder                                                |
|          | adjustmentSvc.VCT                  | 12/08/2020 16:07 VCT File 102 KB                                            |
| Я        | adjustmentSvc.vcx                  | 2 KB                                                                        |
| R        | alertmanagerSvc.VCT                | 📲 Utilitario para o Linx — 🔲 X 26 KB                                        |
| A        | alertmanagerSvc.vcx                | Informar caminho manualmente                                                |
| A.       | barcodeprintSvc.VCT                | 44 KB                                                                       |
| 'acote d | barcodeprintSvc.vcx                |                                                                             |
|          | billexchangesourceSvc.VCT          | 71 KB                                                                       |
| 1 SPK3   | billexchangesourceSvc.vcx          | Efetuar Pack das classes 3 KB                                               |
| L CDK2 - | billistcrediariolinxSvc.VCT        | 25 KB                                                                       |
| L_SPK5   | billistcrediariolinxSvc.VCX        | 2 KB                                                                        |
|          | billsecSvc.VCT                     | 7 KB                                                                        |
|          | billsecSvc.vcx                     | 3 KB                                                                        |
|          | billSvc.VCT                        | 12/08/2020 16:07 VCT File 333 KB                                            |
|          | billSvc.vcx                        | 12/08/2020 16:07 VCX File 3 KB                                              |

10. Após finalizar, fechar o aplicativo, compactar o diretório ServicePack com o nome padrão e senha:

#### a. Direito do mouse - 7-Zip - Adicionar ao arquivo compactado

Share View

| ame                                                                                                    | Date modified                                | Туре                                                                                                    | Size                                                                                                    |
|----------------------------------------------------------------------------------------------------|----------------------------------------------|----------------------------------------------------------------------------------------------------|----------------------------------------------------------------------------------------------------|
| ServicePa<br>Open in new window<br>Pin to Quick access<br>Open in Visual Studio<br>Sit GUI Here<br>Git Bash Here | 0 16:07                                      | File folder                                                                                                    |                                                                                                    |
| 7-Zip<br>CRC SHA<br>Share with<br>Restore previous versions<br>Scan for Viruses<br>Include in library            | > Ac<br>> Cc<br>> Ac<br>Cc<br>Ac<br>Cc<br>Ac | licionar ao arquivo<br>mprimir e enviar po<br>licionar para "Servio<br>mprimir para "Servio<br>licionar para "Servio<br>mprimir para "Servio | compactado<br>or email<br>:ePack.7z"<br>icePack.7z" e enviar por email<br>:ePack.zip"<br>icePack.zip" e enviar por email |

b. Colocar o nome do arquivo conforme padrão LinxPOS+versão+SPK - nesse exemplo estamos gerando pacote SPK3 HF001.: LinxPOS\_771\_SPK3.1 e no campo Inserir Senha informar a senha padrão:

| C > Local Disk (C:) > Workspac | Adicional ao arquivo compactado            |                         |                                       | ~                                                |
|--------------------------------|--------------------------------------------|-------------------------|---------------------------------------|--------------------------------------------------|
| Name                           | Arquivo C:\WorkspaceQA\Linx POS\Vers       | ao-7.7.1\Linx PO        | S\Versao-7.7.1\                       |                                                  |
| ServicePack                    | LINXPOS_771_SPK3.1.zip                     |                         |                                       | ×                                                |
|                                | Formato do <u>a</u> rquivo compactado: zip | $\sim$                  | <u>M</u> odo de atualização:          | Adicionar e substituir arquiv $ \smallsetminus $ |
|                                | Nível da <u>c</u> ompressão: Normal        | $\sim$                  | Modo do caminho:                      | Nomes dos caminhos relati $ \smallsetminus$      |
|                                | Método de compressão: Deflate              | $\sim$                  | Opções                                |                                                  |
|                                | Tamanho do dicionário: 32 KB               | $\sim$                  | Criar arguivo comp                    | pactado SFX                                      |
|                                | Tamanho da palavra: 32                     | ~                       | Comprimir arquivos                    | s compartilhados                                 |
|                                | Izmanha da blaca sólida:                   |                         |                                       | pos a compressau                                 |
|                                |                                            | ~                       | Encriptação                           |                                                  |
|                                | Número de threads da CPU: 10               | <ul><li>✓ /10</li></ul> | Inserir senha:<br>Service Pack LinxPC | os                                               |
|                                | Uso de memória pra Compressão:             | 323 MB                  |                                       |                                                  |
|                                | Uso de memória para Descompressão:         | 2 MB                    |                                       |                                                  |
|                                | Dividir em <u>v</u> olumes, bytes:         |                         | Mostrar senha                         |                                                  |
|                                |                                            | ~                       | Método de encriptaçã                  | ăo: ZipCrypto 🗸                                  |
|                                | Parämetros:                                |                         |                                       |                                                  |
|                                |                                            |                         |                                       |                                                  |
|                                |                                            |                         |                                       |                                                  |
|                                |                                            |                         |                                       |                                                  |
|                                |                                            |                         |                                       |                                                  |
|                                |                                            |                         | OK Ca                                 | ncelar Ajuda                                     |

# Recortar o arquivo compactado e acessar o diretório da respectiva versão na rede: a. Renomear o ultimo pacote gerado atribuindo o sufixo \_v e a sequencial de numeração:

| → Rec | le 🗧 a-srv14 🤉 Controle de Qualidade 🗧 Pré R | elease (Testes) > Service Pa | ack → LinxPOS → Linx | xPOS_771_SPK3.1 |
|-------|----------------------------------------------|------------------------------|----------------------|-----------------|
|       | Nome                                         | Data de modificação          | Тіро                 | Tamanho         |
| ·     | LinxPOS_771_SPK3.1                           | 12/08/2020 13:55             | Pasta compactada     | 73.226 KB       |
| •     | LinxPOS_771_SPK3.1_v36                       | 12/08/2020 13:08             | Pasta compactada     | 73.226 KB       |
| ·     | LinxPOS_771_SPK3.1_v35                       | 11/08/2020 08:51             | Pasta compactada     | 73.225 KB       |
| •     | LinxPOS_771_SPK3.1_v34                       | 10/08/2020 15:29             | Pasta compactada     | 73.225 KB       |
|       | LinxPOS_771_SPK3.1_v33                       | 10/08/2020 08:54             | Pasta compactada     | 73.225 KB       |
|       | LinxPOS_771_SPK3.1_v32                       | 07/08/2020 07:27             | Pasta compactada     | 73.225 KB       |
|       | LinxPOS_771_SPK3.1_v31                       | 06/08/2020 15:50             | Pasta compactada     | 73.221 KB       |
|       | LinxPOS_771_SPK3.1_v30                       | 06/08/2020 09:57             | Pasta compactada     | 73.220 KB       |
|       | LinxPOS_771_SPK3.1_v29                       | 05/08/2020 10:44             | Pasta compactada     | 72.832 KB       |
|       | LinxPOS_771_SPK3.1_v28                       | 04/08/2020 16:58             | Pasta compactada     | 72.621 KB       |
|       | LinvPOS 771 SPK3 1 v27                       | 31/07/2020 13:06             | Pasta compactada     | 72 605 KB       |

|   | >        | Rede | e → a-srv14 → Controle de Qualidade | → Pré Release (Testes) → Service Pa | ack > LinxPOS > Lin | xPOS_771_SPK3.1 |  |
|---|----------|------|-------------------------------------|-------------------------------------|---------------------|-----------------|--|
|   | *        |      | Nome                                | Data de modificação                 | Тіро                | Tamanho         |  |
|   | *        |      | LinxPOS_771_SPK3.1_v37              | 12/08/2020 13:55                    | Pasta compactada    | 73.226 KB       |  |
| s | *        |      | LinxPOS_771_SPK3.1_v36              | 12/08/2020 13:08                    | Pasta compactada    | 73.226 KB       |  |
|   | *        |      | LinxPOS_771_SPK3.1_v35              | 11/08/2020 08:51                    | Pasta compactada    | 73.225 KB       |  |
| C | <b>*</b> |      | LinxPOS_771_SPK3.1_v34              | 10/02/2020 15:29                    | Pasta compactada    | 73.225 KB       |  |
|   | *        |      | LinxPOS_771_SPK3.1_v33              | 10/08/2020 08:54                    | Pasta compactada    | 73.225 KB       |  |
|   |          |      | LinxPOS_771_SPK3.1_v32              | 07/08/2020 07:27                    | Pasta compactada    | 73.225 KB       |  |
|   | <u>_</u> |      | LinxPOS_771_SPK3.1_v31              | 06/08/2020 15:50                    | Pasta compactada    | 73.221 KB       |  |
|   | *        |      | LinxPOS_771_SPK3.1_v30              | 06/08/2020 09:57                    | Pasta compactada    | 73.220 KB       |  |
| c | ial      |      | LinxPOS 771_SPK3.1 v29              | 05/08/2020 10:44                    | Pasta compactada    | 72.832 KB       |  |

b. Colar o pacote zipado:

| l ≻ N | letwork > a-srv14 > Controle de Qualidade > | Pré Release (Testes) → | Service Pack > LinxPOS | S > LinxPOS_771_SP | (3.1 → |
|-------|---------------------------------------------|------------------------|------------------------|--------------------|--------|
|       | Name                                        | Date modified          | Туре                   | Size               |        |
|       | LinxPOS_771_SPK3.1                          | 12/08/2020 16:28       | Compressed (zipp       | 71.209 KB          |        |
|       | LinxPOS_771_SPK3.1_v37                      | 12/08/2020 13:55       | Compressed (zipp       | 73.226 KB          |        |
| Я     | LinxPOS_771_SPK3.1_v36                      | 12/08/2020 13:08       | Compressed (zipp       | 73.226 KB          |        |
| 1     | LinxPOS_771_SPK3.1_v35                      | 11/08/2020 08:51       | Compressed (zipp       | 73.225 KB          |        |
| 7     | LinxPOS_771_SPK3.1_v34                      | 10/08/2020 15:29       | Compressed (zipp       | 73.225 KB          |        |
| 1     | LinxPOS_771_SPK3.1_v33                      | 10/08/2020 08:54       | Compressed (zipp       | 73.225 KB          |        |
| acote | J LinxPOS_771_SPK3.1_v32                    | 07/08/2020 07:27       | Compressed (zipp       | 73.225 KB          |        |
|       | LinxPOS_771_SPK3.1_v31                      | 06/08/2020 15:50       | Compressed (zipp       | 73.221 KB          |        |
| SDK3  | LinxPOS_771_SPK3.1_v30                      | 06/08/2020 09:57       | Compressed (zipp       | 73.220 KB          |        |
| CDK2  | LinxPOS_771_SPK3.1_v29                      | 05/08/2020 10:44       | Compressed (zipp       | 72.832 KB          |        |
| 5PK3. | LinxPOS_771_SPK3.1_v28                      | 04/08/2020 16:58       | Compressed (zipp       | 72.621 KB          |        |

### Atualizando Aplicação e Banco.

1. Baixar e executar o aplicativo Linx Terminal Client.zip - Esse irá fazer com que o LinxPOS aberto do servidor utiliza a chave local.

2. Conectar no servidor a-srv145 via Area de trabalho remota (TS), no diretório de instalação da respectiva versão (nesse exemplo é o SPK3), apagar a pasta ServicePack:

Share View

| > This PC > DADOS (D:) > Linx Sistemas > LinxPOS_771_SPK3 > |                |                  |             |      |
|-------------------------------------------------------------|----------------|------------------|-------------|------|
| ^                                                           | Name           | Date modified    | Туре        | Size |
| iss                                                         | Bin_Mensal     | 22/05/2019 12:58 | File folder |      |
|                                                             | BLOCOX         | 30/03/2020 11:39 | File folder |      |
| ds 🛪                                                        | Certificates   | 30/03/2020 11:39 | File folder |      |
| its 🖈                                                       | Config         | 27/07/2020 16:01 | File folder |      |
| *                                                           | DS             | 30/03/2020 11:39 | File folder |      |
|                                                             | Help           | 30/03/2020 11:39 | File folder |      |
|                                                             | Log            | 04/08/2020 17:55 | File folder |      |
|                                                             | Modules        | 30/03/2020 11:39 | File folder |      |
|                                                             | h Pictures     | 22/05/2019 12:58 | File folder |      |
| its                                                         | Queries        | 30/03/2020 11:39 | File folder |      |
| ds                                                          | Reports        | 30/04/2020 10:04 | File folder |      |
|                                                             | RFD            | 30/03/2020 11:39 | File folder |      |
|                                                             | Schema_NFE     | 30/03/2020 11:39 | File folder |      |
|                                                             | Schema_NFE_BKP | 08/07/2020 12:40 | File folder |      |
|                                                             | ServicePack    | 10/08/2020 16:38 | File folder |      |
| K (C:)                                                      | Skins          | 30/03/2020 11:40 | File folder |      |

#### 3. Abrir o aplicativo LinxPOS.ServicePack no diretório: D:\Linx Sistemas\Pacote de serviços para o LinxPOS

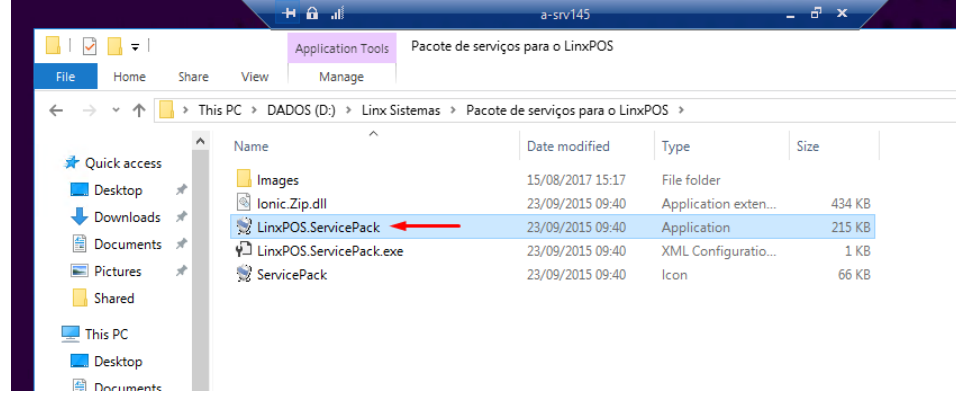

| 👻 Pacote de serviços | - 🗆 X                                                                                                    |
|----------------------|----------------------------------------------------------------------------------------------------|
|                      | Assistente de atualização do LinxPOS<br>Através deste assistente você poderá efetuar a atualização da versão do LinxPOS ou<br>LinxPOWS com um pacote de serviços. |
|                      |                                                                                                    |
|                      | < Anterior Próximo > Cancelar                                                                                                    |

4. Após clicar em Próximo, nos campos Pacote de serviços apontar o caminho da rede onde está o pacote compactado (nesse exemplo: <u>\\a-srv14\Controle de Qualidade\Pré Release (Testes)\Service</u> Pack\LinxPOS\LinxPOS\_771\_SPK3\LinxPOS\_771\_SPK3.zip):

#### 👮 Pacote de serviços

#### Informe os parâmetros de atualização

Você deve selecionar o arquivo com o pacote de serviços, a pasta de instalação do LinxPOS e o banco de dados.

| Pacote de serviços                                                     | nxPO:                                | S\LinxPOS_771_SPK3.1\LinxPOS_771_SPK3.1 | L.zip            |                  |        |  |
|------------------------------------------------------------------------|--------------------------------------|-----------------------------------------|------------------|------------------|--------|--|
| 👻 Selecione o pacote de                                                | 💱 Selecione o pacote de serviços 🛛 🗙 |                                         |                  |                  |        |  |
| ← → ▼ ↑ 🔤 « LinxPOS » LinxPOS_771_SPK3 » V Ö Search LinxPOS_771_SPK3 & |                                      |                                         |                  |                  |        |  |
| Organize 🔻 New folder 🔠 👻 🛄 👩                                          |                                      |                                         |                  |                  |        |  |
| E. Desktop                                                             | ^                                    | Name                                    | Date modified    | Туре             | Si     |  |
| Documents                                                              |                                      | LinxPOS_771_SPK3                        | 10/08/2020 16:51 | Compressed (zipp |        |  |
| 👆 Downloads                                                            |                                      | LinxPOS_771_SPK3_v1                     | 30/03/2020 11:44 | Compressed (zipp |        |  |
| 👌 Music                                                                |                                      | LinxPOS_771_SPK3_v2                     | 31/03/2020 17:13 | Compressed (zipp |        |  |
| Pictures                                                               |                                      | LinxPOS_771_SPK3_v3                     | 01/04/2020 11:08 | Compressed (zipp |        |  |
| Videos                                                                 |                                      | LinxPOS_771_SPK3_v4                     | 06/04/2020 09:24 | Compressed (zipp |        |  |
| Local Disk (C:)                                                        |                                      | LinxPOS_771_SPK3_v5                     | 15/04/2020 14:27 | Compressed (zipp |        |  |
|                                                                        |                                      | LinxPOS_771_SPK3_v6                     | 16/04/2020 14:53 | Compressed (zipp |        |  |
|                                                                        |                                      | LinxPOS_771_SPK3_v7                     | 17/04/2020 14:50 | Compressed (zipp |        |  |
| aplicativos (\\a-                                                      |                                      | LinxPOS_771_SPK3_v8                     | 17/04/2020 18:02 | Compressed (zipp |        |  |
| 💣 Network                                                              |                                      | LinxPOS_771_SPK3_v9                     | 20/04/2020 11:59 | Compressed (zipp |        |  |
| A-SRV118                                                               |                                      | LinxPOS_771_SPK3_v10                    | 22/04/2020 14:45 | Compressed (zipp |        |  |
| a-sn/14                                                                |                                      | LinxPOS 771 SPK3 v11                    | 22/04/2020 17:23 | Compressed (zipp |        |  |
|                                                                        | v (                                  |                                         |                  |                  | 7      |  |
| Fi                                                                     | le name                              | E LinxPOS_771_SPK3                      | ~ Arquiv         | /os zip (*.zip)  | $\sim$ |  |
|                                                                        |                                      | L                                       | Or               | oen 🔽 Cancel     |        |  |
|                                                                        | -                                    |                                         |                  |                  |        |  |

5. Na mesma tela, no campo Local do aplicativo, informar a pasta de instalação local da aplicação (nesse exemplo: D:\Linx Sistemas\LinxPOS\_771\_SPK3)

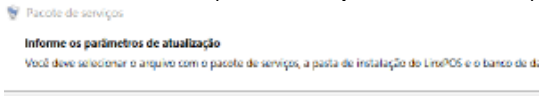

|    | Pacote de serviços                       | K/LinxPOS/LinxPOS_71_SPK3/LinxPOS_771_SPK3.zip                                                                                                    |
|----|------------------------------------------|----------------------------------------------------------------------------------------------------|
|    | Local do aplicativo                      | D/UNX SISTEMAS/UNXPOS_771_SPK3.1\                                                                                                    |
|    |                                          | Browse For Folder X                                                                                                    |
|    | Servidor                                 | A- Selectone a pasta de instalação do LinoPOS                                                                                                    |
|    | Usuário<br>Senha<br>Banco de dados       | Le LinxPOS.771_SPK3<br>LinxPOS.771_SPK3<br>S ELOCOX<br>Cartificators<br>Config<br>DS<br>Lin<br>S Log<br>Cartel<br>Cartel |
| 6. | Informar dados                           | do banco e <b>Próximo</b> :                                                                                                    |
|    | 👻 Pacote de serviços                     | - 🗆 X                                                                                                    |
|    | Informe os parâme<br>Você deve seleciona | t <b>ros de atualização</b><br>ir o arquivo com o pacote de serviços, a pasta de instalação do LinxPOS e o banco de dados.                                                                                                    |
|    | Pacote de serviç                         | os k\LinxPOS\LinxPOS_771_SPK3\LinxPOS_771_SPK3.zip                                                                                                    |
|    | Local do aplicati                        | vo D:\Linx Sistemas\LinxPOS_771_SPK3                                                                                                    |
|    | Servid                                   | lor a-srv142\sqlexp2017                                                                                                    |
|    | Usuá                                     | ✓ Autenticação do Windows                                                                                                    |
|    | Sen                                      | ha                                                                                                    |
|    | Banco de dad                             | los LinxPOS-SAT-000006-SPK3-HFC V                                                                                                    |
|    |                                          | < Anterior Próximo > Cancelar                                                                                                    |

#### 7. Próximo:

♀ Pacote de serviços – □ ×
 Resumo das modificações
 Verifique abaixo a lista de modificações deste pacote de serviços.

| < Anterior Próximo                                                          | > Cancelar |
|-----------------------------------------------------------------------------|------------|
|                                                                             |            |
|                                                                             | v          |
|                                                                             |            |
|                                                                             |            |
|                                                                             |            |
|                                                                             |            |
|                                                                             |            |
|                                                                             |            |
|                                                                             |            |
| https://share.linx.com.br/display/SHOPLINXPUB/Linx+POS+7.7.1+Service+Pack+3 |            |
|                                                                             |            |

8. Marcar o flag Confirmo a atualização de acordo com as informações acima.

| 👻 Pace      | ote de serviços                                    |                                                                                | -        |        | ×      |
|-------------|----------------------------------------------------|--------------------------------------------------------------------------------|----------|--------|--------|
| Con<br>Conf | firme os dados para at<br>firme as informações par | <b>ualização</b><br>a atualização antes de continuar                           |          |        |        |
| F           | Pacote de serviços                                 | \\a-srv14\Controle de Qualidade\Pré Release (Testes)\Service Pack\LinxPOS\Linx | (POS_771 | I_SPK3 | LinxPO |
| L           | ocal do aplicativo                                 | D:\Linx Sistemas\LinxPOS_771_SPK3                                              |          |        |        |
|             | Servidor                                           | a-srv142\sqlexp2017                                                            |          |        |        |
|             | Banco de dados                                     | LinxPOS-SAT-000006-SPK3-HF001                                                  |          |        |        |
|             |                                                    | Confirmo a atualização de acordo com as informações acima.                     |          |        |        |
|             |                                                    | < Anterior Próximo >                                                           |          | Cance  | elar   |

9. Assim que os processos estiverem todos verdes, Encerrar:

| 👻 Pacote de serviços                                                                 |            | —         |          |
|--------------------------------------------------------------------------------------|------------|-----------|----------|
| Executando a atualização<br>Aguarde a execução da atualização do pacote de serviços. |            |           | V        |
| Iniciando a conexão com o banco de dados.                                            |            |           |          |
| Descompactando os arquivos do pacote.                                                |            |           |          |
| Atualizando pacote de serviços.                                                      |            |           |          |
| Atualização concluída.                                                               |            |           |          |
|                                                                                      |            |           |          |
|                                                                                      |            |           |          |
|                                                                                      |            |           |          |
|                                                                                      |            |           |          |
| Tempo de processamento: 00:00:00                                                     |            |           |          |
|                                                                                      | < Anterior | Próximo > | Encerrar |

**10.** Acessar o SQL, no respectivo(s) banco(s) e mudar o parâmetro **VERSAO\_SERVICE\_PACK\_LOJA**:

UPDATE PARAMETROS SET VALOR\_ATUAL = " WHERE PARAMETRO = 'VERSAO\_SERVICE\_PACK\_LOJA'

**N**7 🕨 Execute 🔳 🖌 🖧 🖻 LinxPOS-SAT-000006-SPK3 -~vs4F4A.sql - a-srv1...S\rafael.viana (52))\* · 😕 🗙 ~vs92AA.sql - mtz UPDATE PARAMETROS VALOR\_ATUAL = '' SET PARAMETRO = 'VERSAO\_SERVICE\_PACK\_LOJA' WHERE

#### 11. Abrir o LinxPOS Manager como Administrador e fazer login com esses dados:

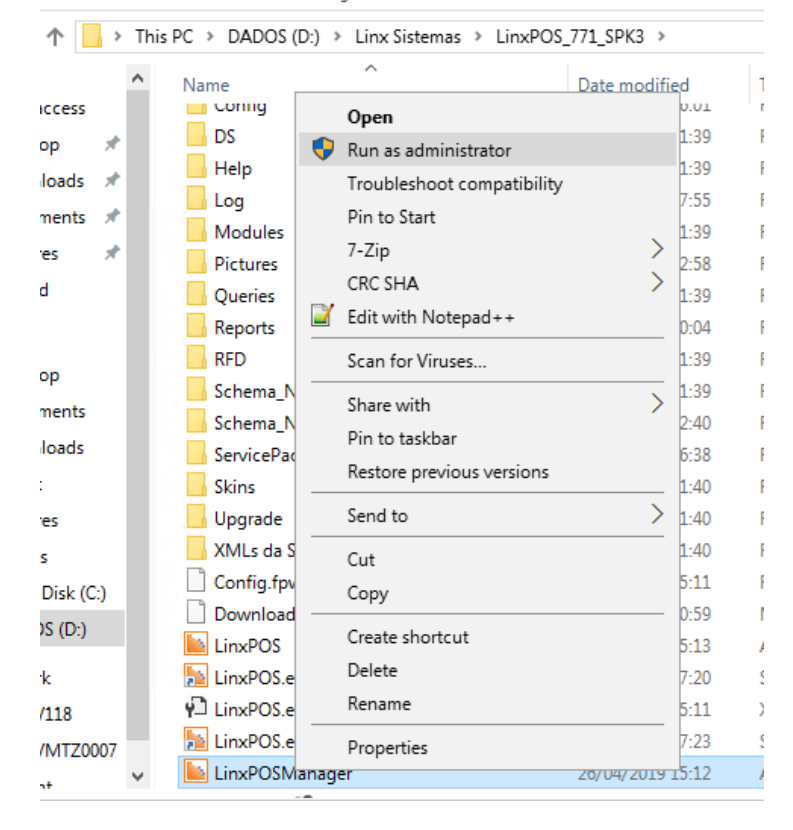

usuário: user\_spk\_pos

senha: linxqa9o2

12. O sistema sendo aberto sem erros estará atualizado, efetuar o mesmo procedimento para as demais versões, caso existir.